## Мастер – класс «Создание интерактивных физминуток для глаз»

Подготовила воспитатель: Парахина Л.Н. Цель мастер – класса:

познакомить с технологией создания интерактивных физминуток для глаз в программе Microsoft PowerPoint 2007.

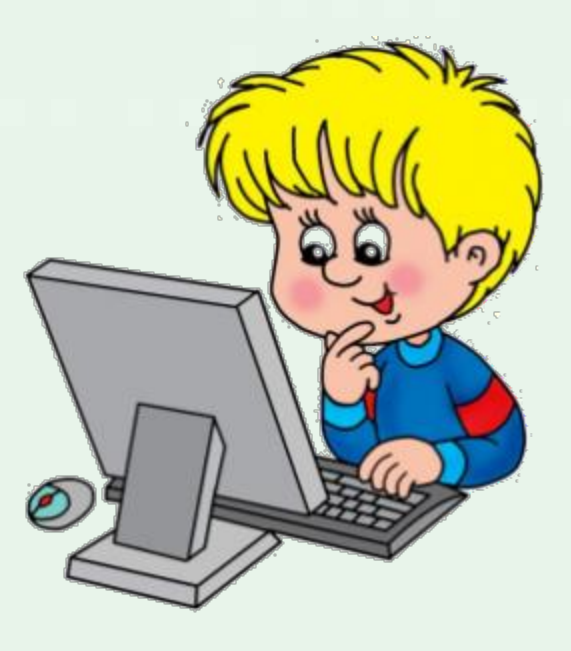

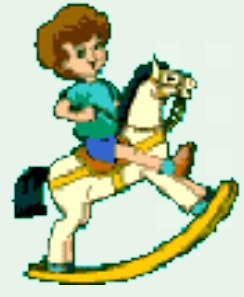

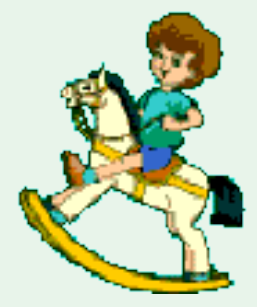

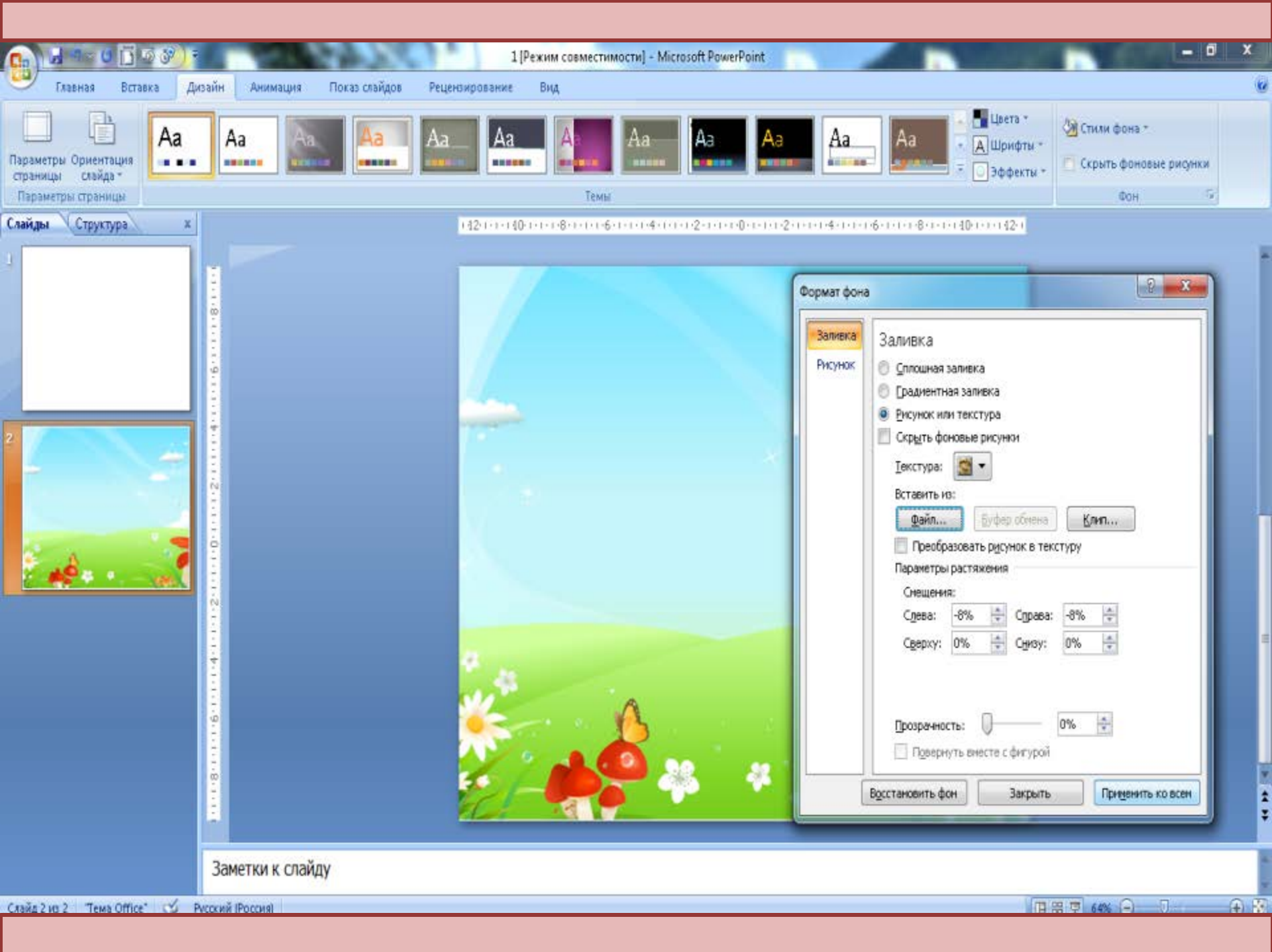

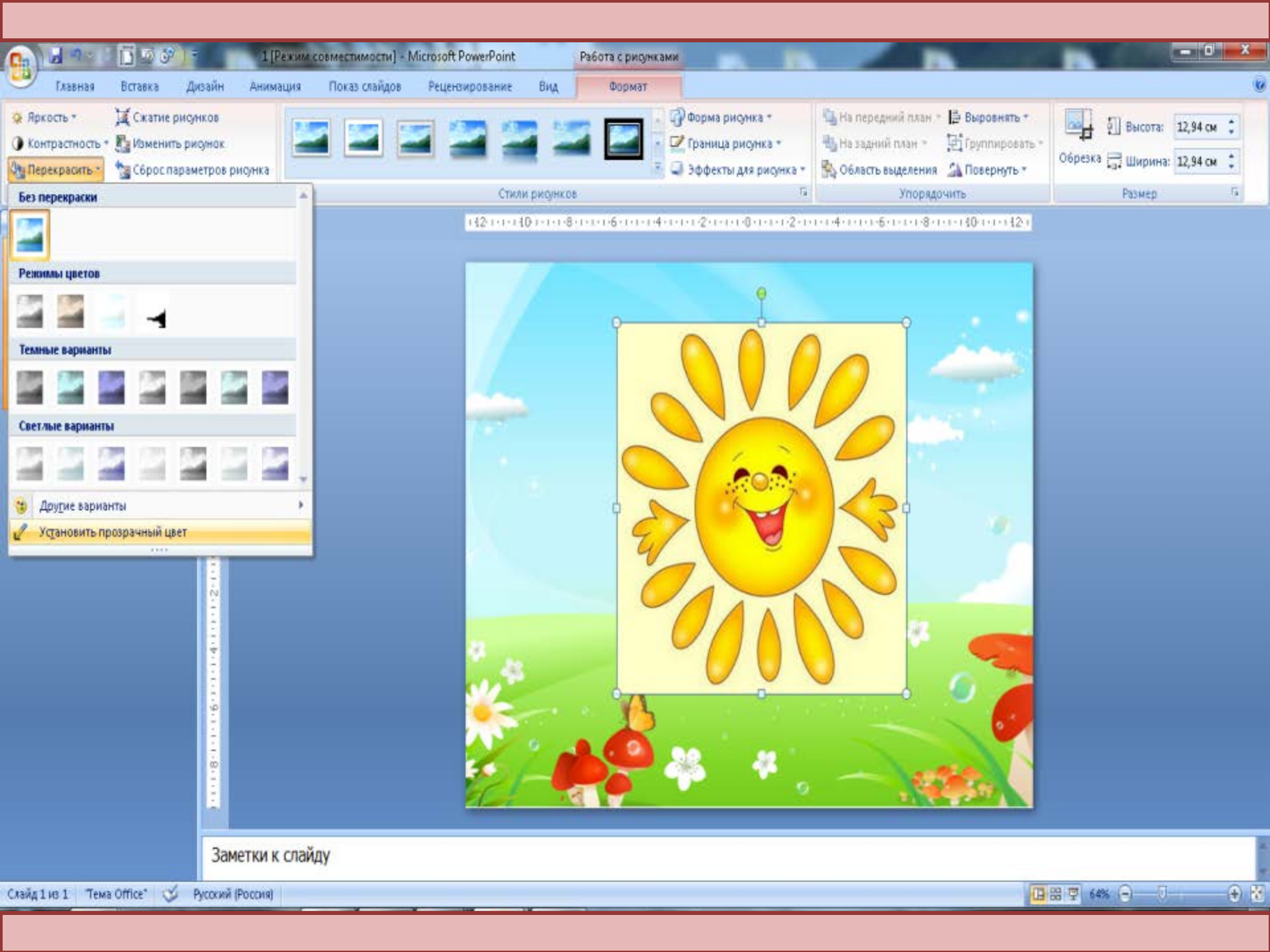

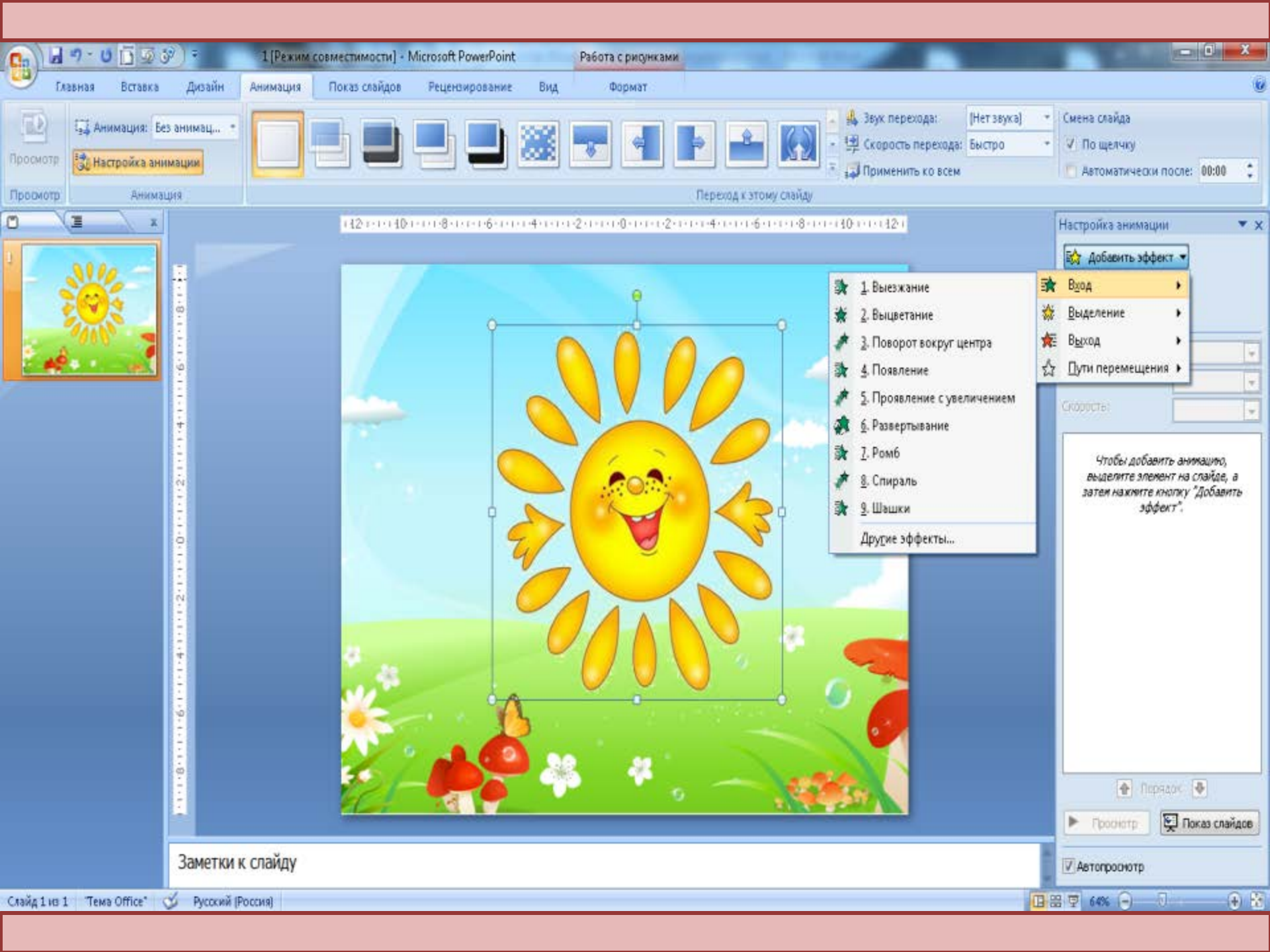

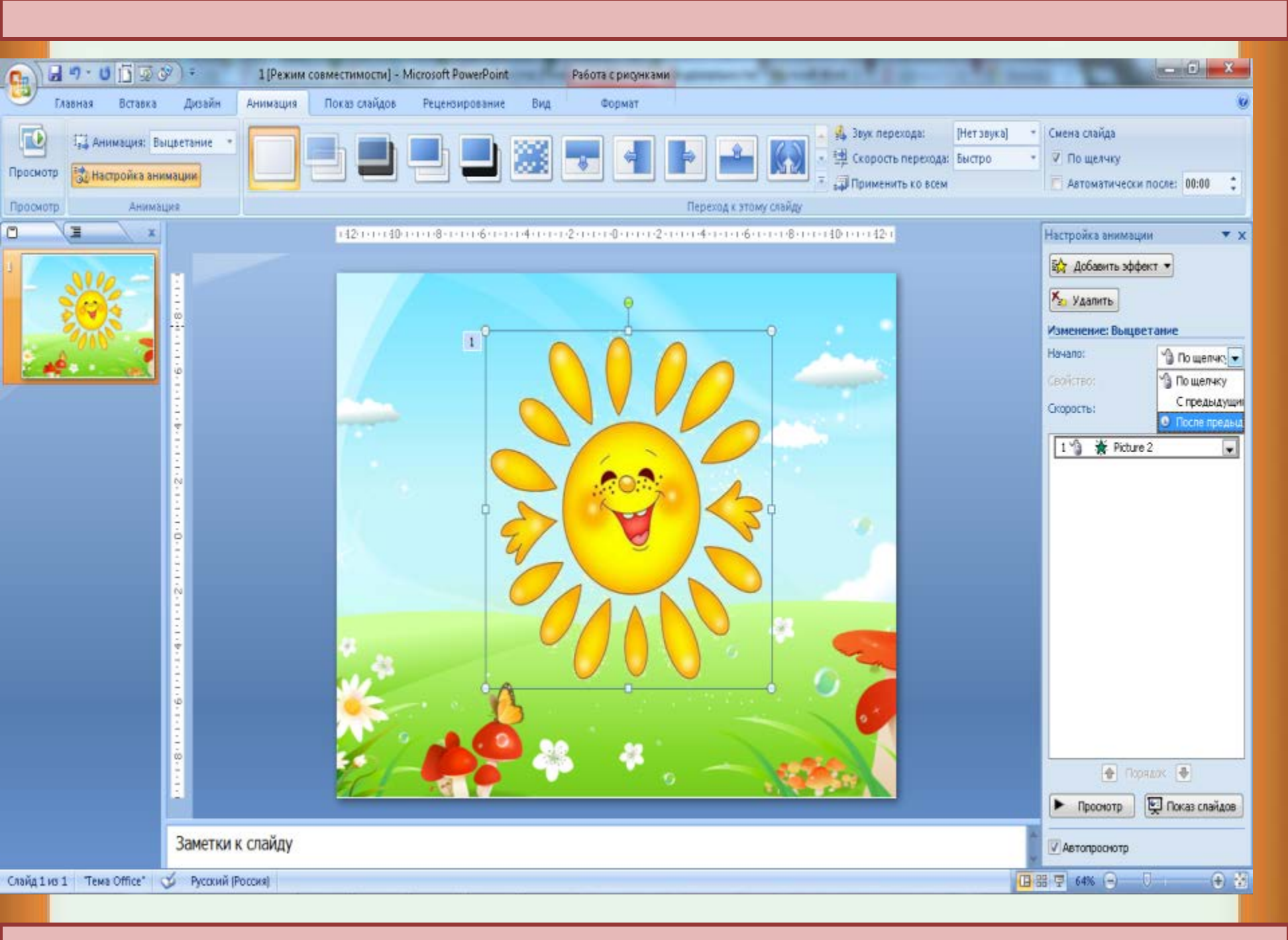

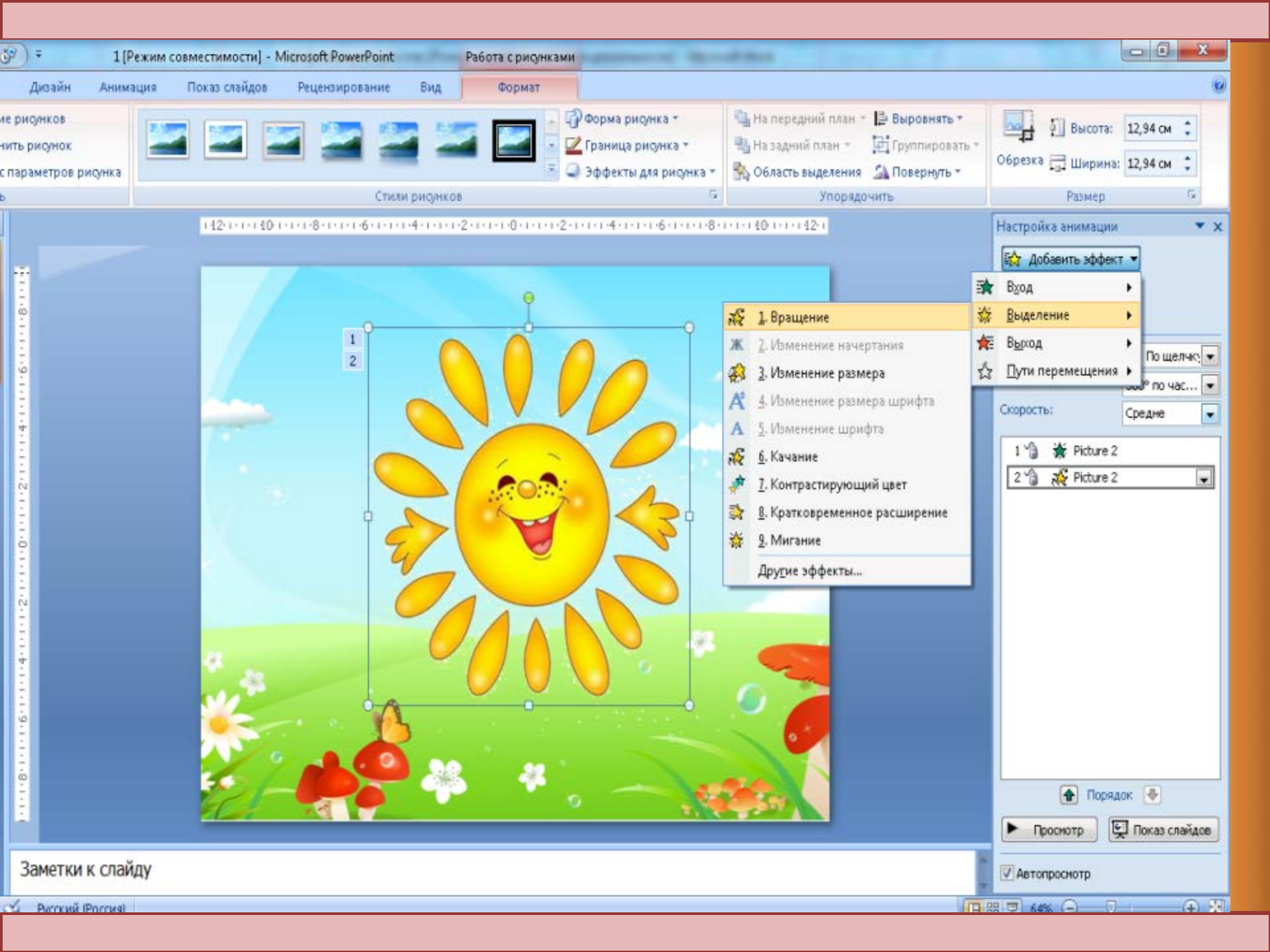

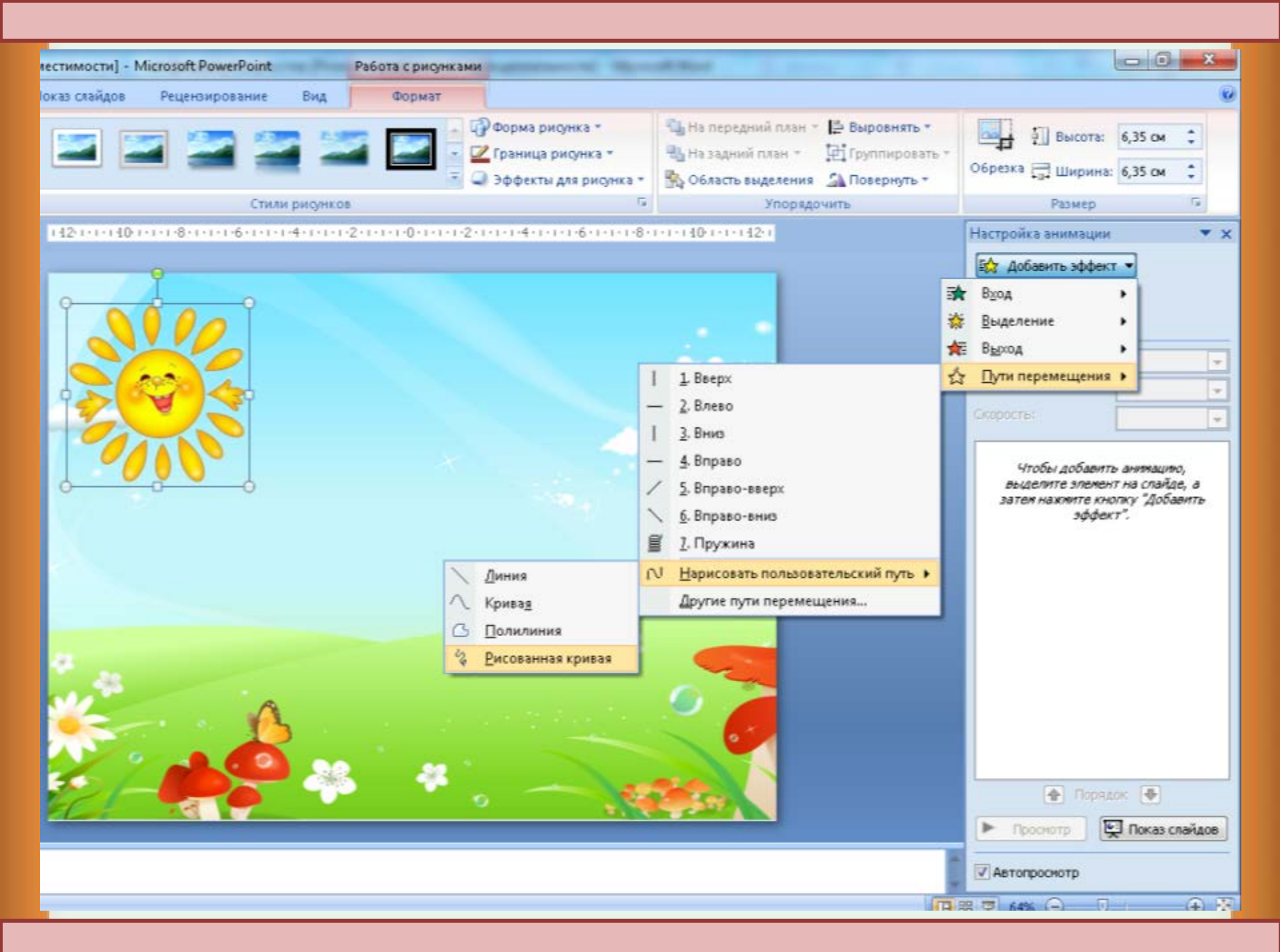

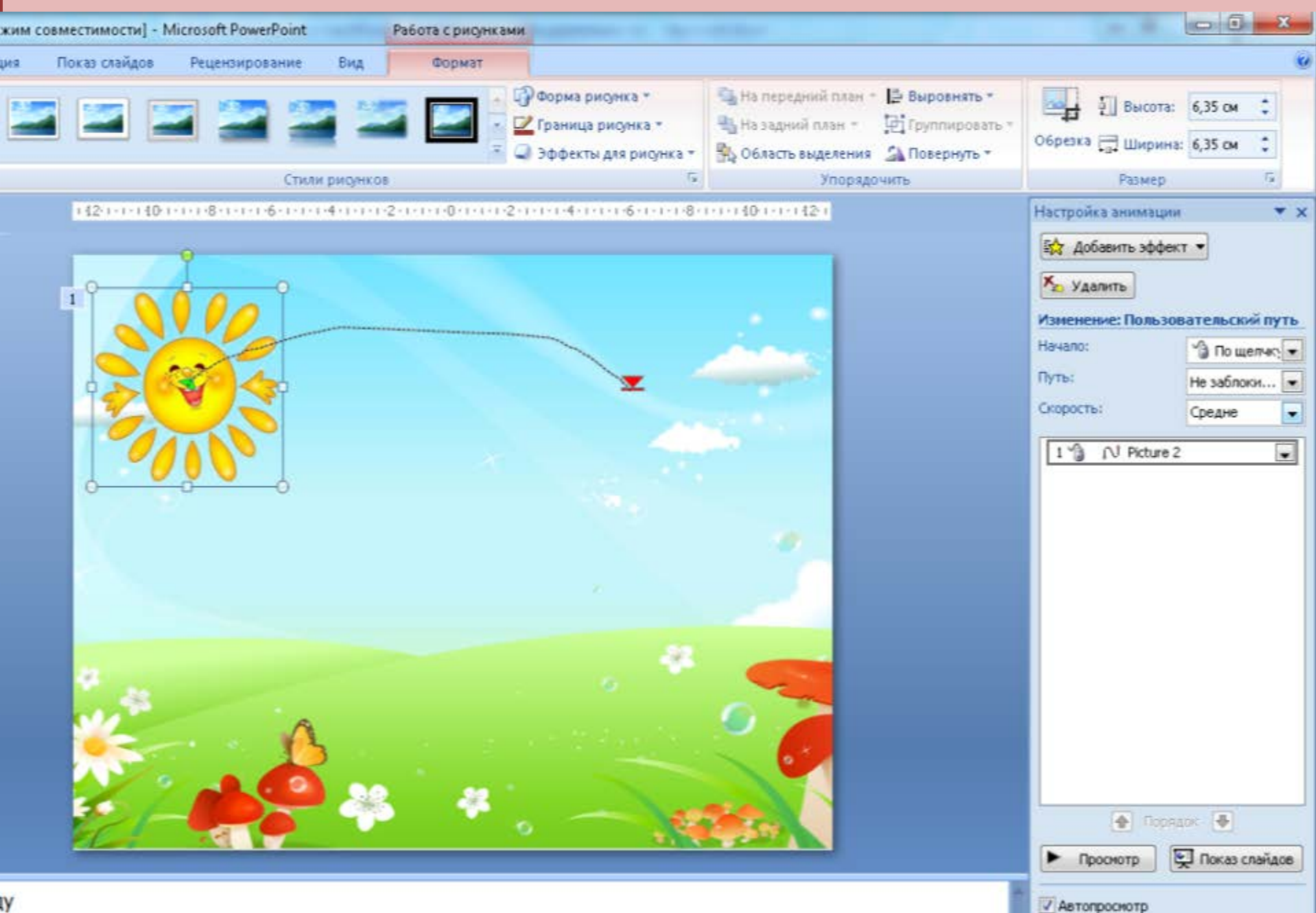

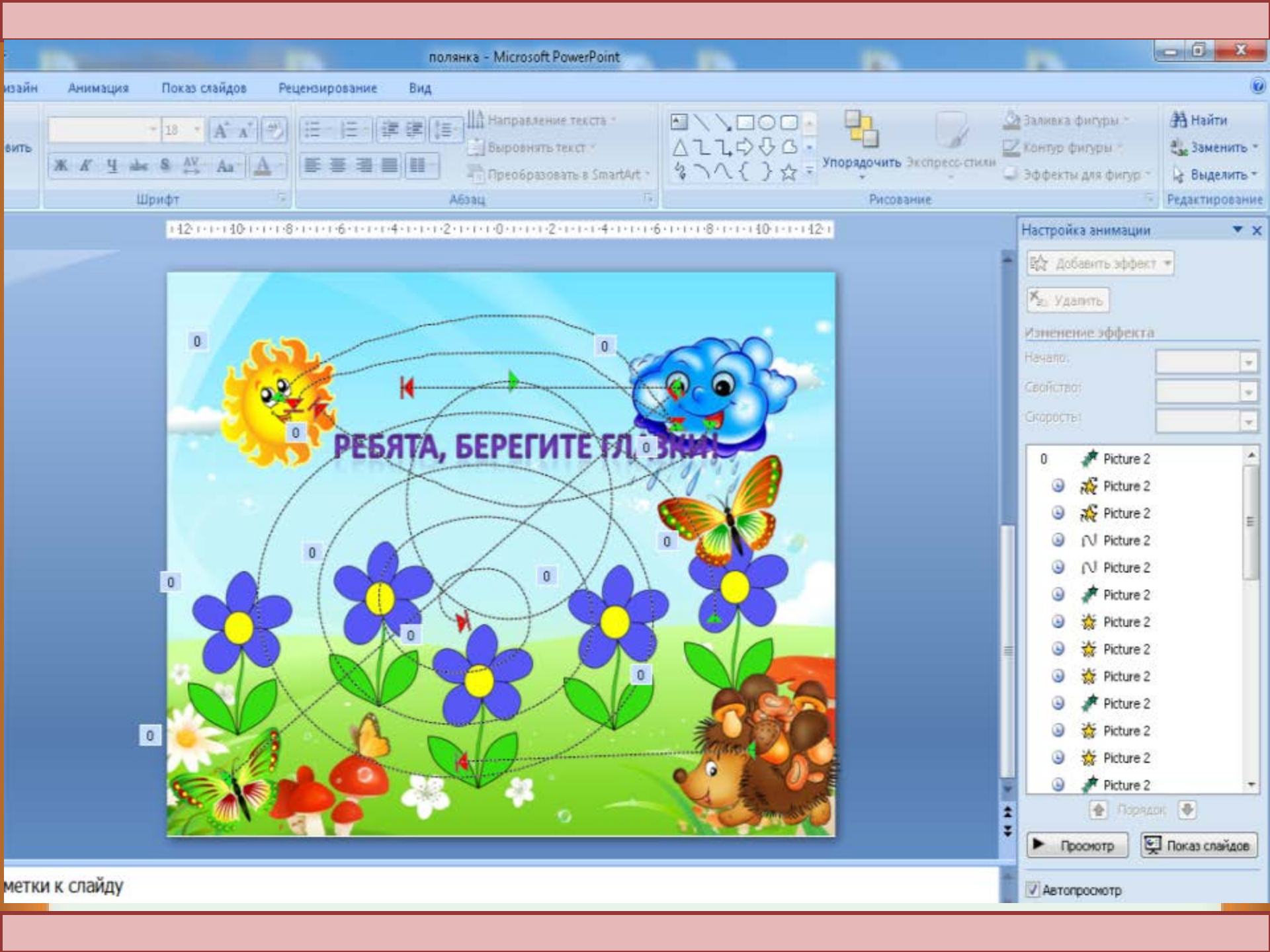

## Вставка музыки в PowerPoint 2007

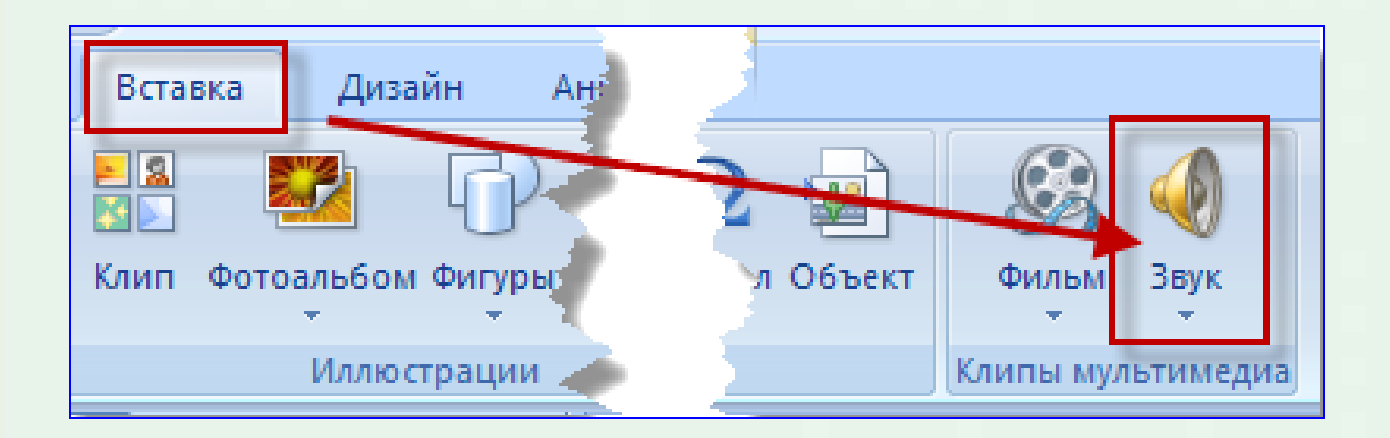

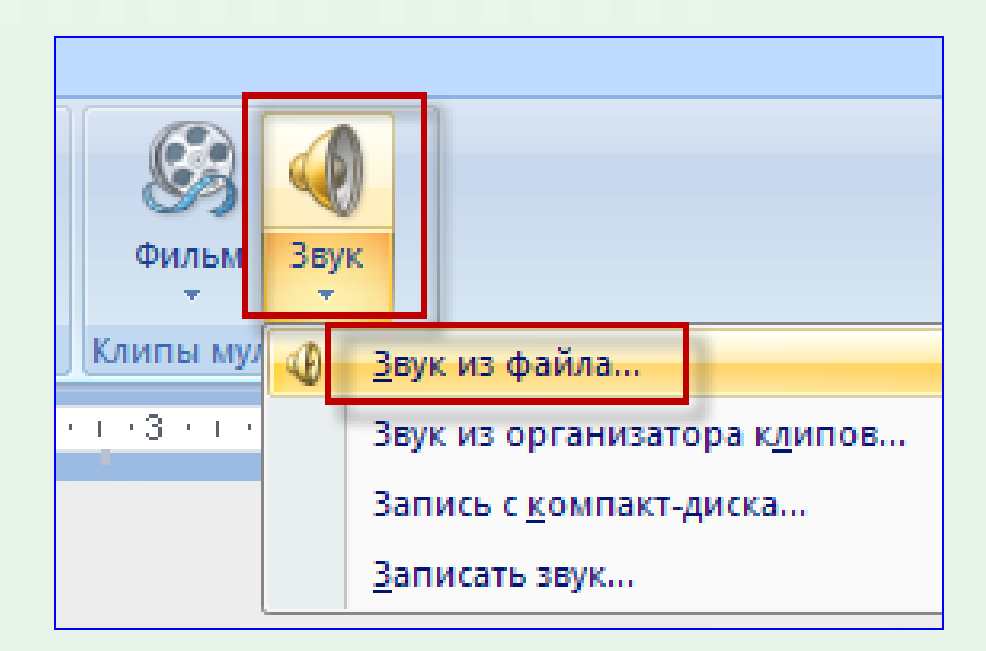

1. В диалоговом окне *Вставка звука* выбрать необходимый файл и нажать *ОК.* 

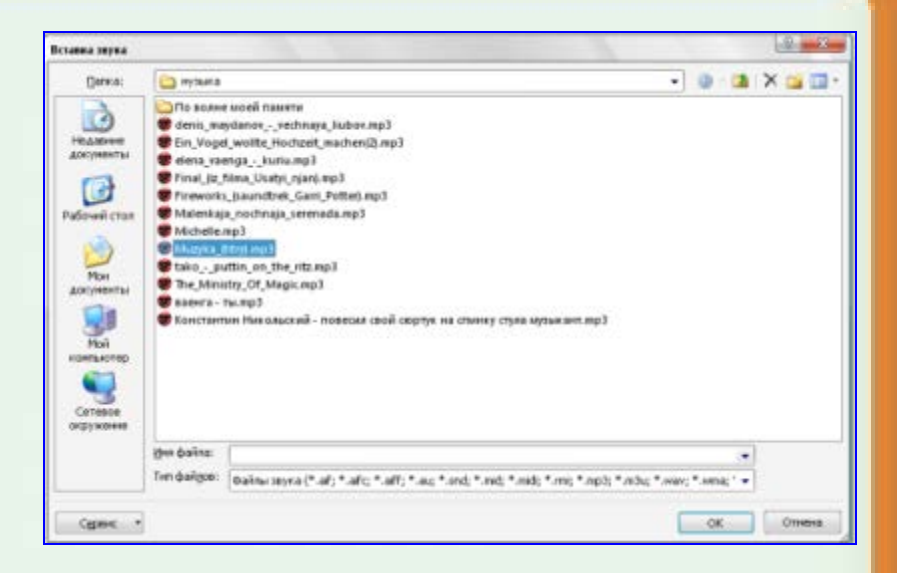

2. В новом диалоговом окне, появившемся автоматически, выбрать одну из кнопок

| Microsof | t Office PowerPoint 🛛 🗙                                        |
|----------|----------------------------------------------------------------|
| ٩        | Воспроизводить звук при показе слайдов?<br>Показать справку >> |
|          | Автоматически По щелчку                                        |

3. На слайде презентации появится значок

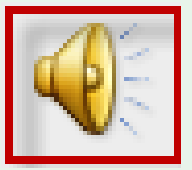

## Настройка параметров звука

Для настройки параметров музыкального сопровождения презентации значок звукового объекта (граммофон) **должен быть выделен**.

Для выделения значка и вызова вкладки *Работа со звуками кликнуть* по значку 2 раза левой кнопкой мыши. На вкладке *Работа со звуками* настройте следующие параметры:

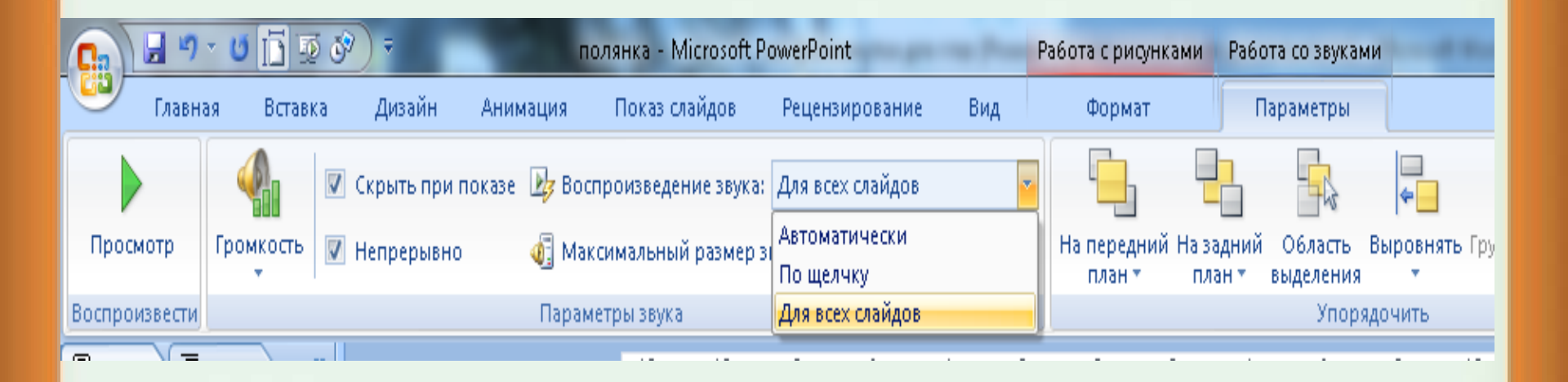

Для просмотра результата нажми кнопку F5 на клавиатуре. Физминутка готова!

## Спасибо за внимание И удачи в создании презентаций!!!